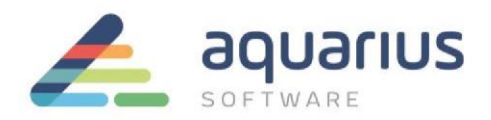

# Faça-Fácil: Configuração de Redundância iFIX5.1 - iFIX5.5

## Conteúdo

- 1. Procedimentos de Configuração e Melhores Práticas para Redundância
- 2. Manutenção em Base de dados para Aplicação Redundante

## 1. Procedimentos de Configuração e Melhores Práticas para Redundância

Apenas para efeitos de procedimento e documentação das melhores práticas, segue abaixo alguns detalhes para configuração correta da redundância e também para manutenção de base de dados em um sistema redundante.

## 1.1. Atualizações do iFIX Necessárias

-> Instalar iFIX51\_Pulse10\_SP1\_A

-> Instalar iFIX51\_Pulse10\_DatabaseManager\_004

-> Instalar iFIX51\_Pulse10\_Networking\_009

-> Instalar iFIX51\_Pulse10\_Workspace\_028

Essas atualizações podem ser encontradas no FTP da Aquarius:

ftp://ftp.automacao.com.br/suporte/SIMs/iFIX/iFix5.1/

Todas as máquinas da aplicação, inclusive as estações clientes, deverão ter esses SIMs ou superiores instalados.

Para o iFIX5.5, o SIM que deverá ser instalado é:

->iFIX55\_Pulse15\_SP2.exe iFIX55\_Pulse15\_SAC\_002

iFIX55\_Pulse15\_DatabaseManager\_002

iFIX55\_Pulse15\_Networking\_002

iFIX55\_Pulse15\_Workspace\_009

ftp://ftp.automacao.com.br/suporte/SIMs/iFIX/iFIX5.5

/ Todas as máquinas da aplicação, inclusive as estações

clientes, deverão ter esses SIMs ou superiores

www.aquarius.com.br

R. Silvia, 110 - 8° andar, Bela Vista - São Paulo - SP - CEP 01331-010 - Tel: +55 (11) 3178-1700

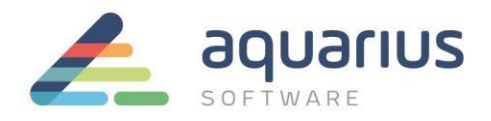

instalados.

## 1.2. iFIX Notification

Desabilitar o iFIX NOTIFICATION em todas estações, utilizando o aplicativo MSConfig. O iFIX Notification deverá ser desabilitados somente para a versão 5.1 do iFIX. Esse procedimento não é necessário para o iFIX5.5.:

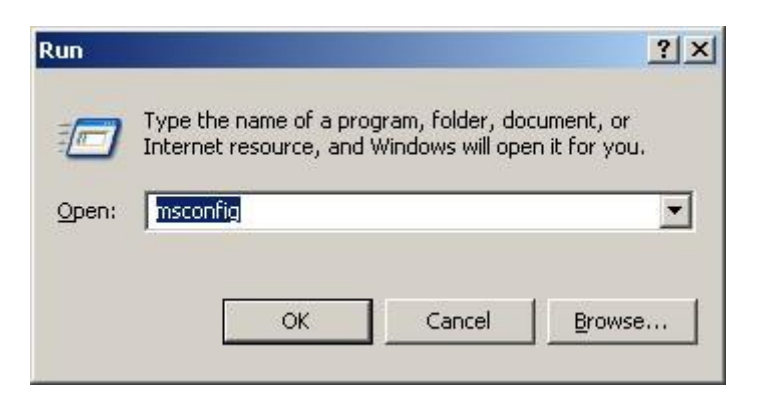

| Startup Item      | Command                | Location                                    |
|-------------------|------------------------|---------------------------------------------|
| RTHDCPL           | RTHDCPL.EXE            | HKLM\SOFTWARE\Microsoft\Windows\CurrentVer. |
| 🗹 SkyTel          | SkyTel.EXE             | HKLM\SOFTWARE\Microsoft\Windows\CurrentVer. |
| ALCMTR            | ALCMTR.EXE             | HKLM\SOFTWARE\Microsoft\Windows\CurrentVer. |
| 🗹 AzMixerSel      | C:\Program Files\Realt | HKLM\SOFTWARE\Microsoft\Windows\CurrentVer. |
| 🗹 daemon          | "C:\Program Files\DAE  | HKLM\SOFTWARE\Microsoft\Windows\CurrentVer. |
| 🗹 cimsync         | "C:\Program Files\GE   | HKLM\SOFTWARE\Microsoft\Windows\CurrentVer. |
| 🗹 jusched         | "C:\Program Files\Jav  | HKLM\SOFTWARE\Microsoft\Windows\CurrentVer. |
| 🗹 ctfmon          | C:\WINDOWS\system      | HKCU\SOFTWARE\Microsoft\Windows\CurrentVer. |
| 🗹 msnmsgr         | "C:\Program Files\Win  | HKCU\SOFTWARE\Microsoft\Windows\CurrentVer. |
| Fix Notification  | C:\PROGRA~1\GEFAN      | Common Startup                              |
| Microsoft Office  | C:\PROGRA~1\MICR       | Common Startup                              |
| WinZip Quick Pick | C:\PROGRA~1\WinZip     | Common Startup                              |

Na pasta "Startup", desabilite opção iFIX Notification (Observe se esse item está sendo apresentado mais de uma vez, se positivo desabilite todos)

**www.aquarius.com.br** R. Silvia, 110 - 8° andar, Bela Vista - São Paulo - SP - CEP 01331-010 - Tel: +55 (11) 3178-1700 2/12

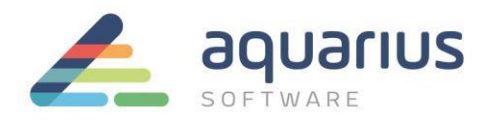

## 1.3. Configuração do FIX.INI (pasta LOCAL da aplicação)

Configurar apenas na estação Secundária o delay de 10 segundos para o programa SCADAROLEMGR.exe, conforme abaixo:

[PARTNER SCADA]

RUN=%SCADASYNC.EXE

RUN=%SCADAROLEMGR.EXE /L /D10

## 1.4. Configuração do SCADASYNC.INI (pasta LOCAL da aplicação)

Configurar o tempo entre cada sincronismo para 10 segundos, conforme abaixo:

[SyncManager]

; EnableSIMFailureButtons=0

EnablePDBSyncButtons=1

TimeSyncRatemilliseconds = 10000

[ScadaRoleMgr]

ClientConnectionsCheckInterval = 0

## 1.5. Arquivo de HOSTS

Configurar o IP e node name (*local node name*) apenas para a rede geral de comunicação com as máquinas servidoras (comunicação entre PLC e estações iFIX). Não configurar o IP da rede dedicada no arquivo de HOST. Essa configuração deverá ser feitas nas estações Clientes e SCADA.

**www.aquarius.com.br** R. Silvia, 110 - 8º andar, Bela Vista - São Paulo - SP - CEP 01331-010 - Tel: +55 (11) 3178-1700

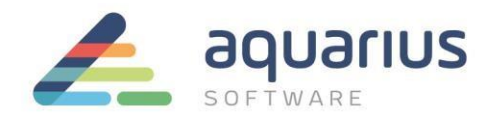

Caso haja redundância LAN (redundância de placa de rede de comunicação), os dois endereços IP que participam da redundância deverão estar listados no arquivo de HOST. A placa secundária utilizada na redundância LAN é reconhecida pelo sufixo –**R** adicionado ao nome de nó na configuração do arquivo de HOST:

#### 198.212.170.4 STATION1

198.421.103.6 PACKER1

#### 1.1.1.2 STATION1-R

|                    | Local Startup Definiti | on 💦 🔀                                                      | Local Startup Definit                      | tion                          | 1.1.1.5 PACKER1-R                     |
|--------------------|------------------------|-------------------------------------------------------------|--------------------------------------------|-------------------------------|---------------------------------------|
|                    | Local Node Name:       | SCADA1                                                      | Local Node Name:                           | SCADA2                        |                                       |
| -                  | Configuration File:    | CADA                                                        | Local Logical Name:<br>Configuration File: | C:\PROGRAM FILES\PROFICY\PF   |                                       |
| Se                 |                        | Service                                                     | _                                          | Service                       | tal configuração não                  |
| for<br>poderá usar | Local Node Alias       | Continue running after Logoff     Start iFIX at system boot | V Local Node Alias                         | Continue running after Logoff | efetuada, o IFIX<br>qualquer placa na |
| rede.              | ОК                     | Cancel Help                                                 | ОК                                         | Cancel Help                   | comunicação em                        |

Por recomendação, a rede dedicada utilizada no *Failover* não deverá ser utilizada na redundância LAN, mesmo que seja como rede secundária. Caso a comunicação com a rede principal venha a falhar, o uso da rede dedicada poderá causar atraso na comunicação Cliente/Scada e comportamentos inesperados no *Failover*.

## 1.6. Configuração Local Startup

No Local Startup as configurações devem ser da seguinte forma:

• Servidores:

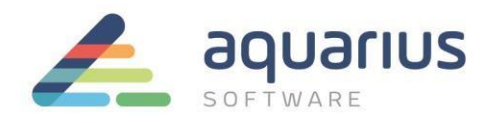

Local Node Name: Deve conter o nome de nó do projeto, ex: SCADA1;
 Local Logical Name: Deve conter o nome do grupo de servidores redundantes, ex: SCADA;

Cliente:

| Local Node Name:    | CLIENTE                                                         |  |  |
|---------------------|-----------------------------------------------------------------|--|--|
| Local Logical Name: | CLIENTE                                                         |  |  |
| Configuration File: | C:\PROGRAM FILES\PROFICY\PF 🗔                                   |  |  |
| 🔽 Local Node Alias  | Service Continue running after Logoff Start iFIX at system boot |  |  |
| ПК                  | Cancel Help                                                     |  |  |

• Os campos Local Node Name e Local Logical Name devem conter o mesmo nome de nó.

## 1.7. Network Configuration

Desabilitar o "Dynamic Connections" no SCU dos servidores e das estações clientes.

Em todas as estações dever ser mantida as SCADA Primária e Secundária de acordo com o definido na configuração do SCU nas estações SCADA.

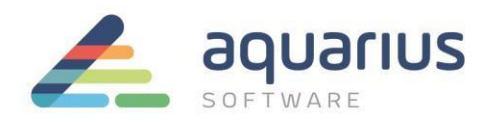

| Vetwork                                                                                                    | C Options                                                                                                    |  |
|----------------------------------------------------------------------------------------------------|----------------------------------------------------------------------------------------------------|--|
| No Network Support                                                                                                    | Dynamic Connections                                                                                                    |  |
| ICP/IP                                                                                                    | Enforce Trusted Computing                                                                                                    |  |
|                                                                                                    | Network Password: INETWORK                                                                                                    |  |
|                                                                                                    | [ manufacture of the second second se |  |
|                                                                                                    | Advanced                                                                                                    |  |
| Remote Nodes<br><u>R</u> emote Node Name:<br>Configured Remote Nodes                                                     | U02ES                                                                                                    |  |
| Remote Nodes<br><u>Remote Nodes</u><br>Configured Remote Nodes<br><u>D02ES</u><br>Primary: U02ES_1<br>Secondary: U02ES_2 | U02ES                                                                                                    |  |
| Emote Node Name:<br>Configured Remote Nodes<br>U02ES<br>Primary: U02ES_1<br>Secondary: U02ES_2                           | U02ES                                                                                                    |  |
| Bemote Nodes<br><u>B</u> emote Node Name:<br>Configured Remote Nodes<br>U02ES<br>Primary: U02ES_1<br>Secondary: U02ES_2  | U02ES                                                                                                    |  |

Em "Advanced", manter apenas o IP da rede geral (Comunicação com Clientes iFIX) habilitada. Não adicionar a rede dedicada da redundância.

Habilitar a redundância LAN somente se existirem 2 redes gerais.

Configure os campos da área "Network Timers", em todas as máquinas da aplicação, como mostrado na figura abaixo:

| etwork Timers—                                                                  | Seconds                                 | LAN Redundan                      | cy                    |
|---------------------------------------------------------------------------------|-----------------------------------------|-----------------------------------|-----------------------|
| 🔽 Keep Alive                                                                    | 20                                      | Available Paths:<br>0:192.168.1.1 | 39, Enabled           |
| 🔽 Send                                                                          | 30                                      | 50-                               |                       |
| Receive                                                                         | 60                                      |                                   |                       |
| 🔽 Inactivity                                                                    | 300                                     | Status                            | Enable Lan Redundancy |
| Reset to De                                                                     | efaults                                 | C Disable                         | Reset to Defaults     |
|                                                                                 |                                         |                                   |                       |
| ore Network Up                                                                  | tions                                   | Hosts:                            | Write Nodes:          |
| AcceptUnkne                                                                     | um Haat                                 | 110000                            | White Huddes.         |
| Accept Unkno                                                                    | wn Host                                 |                                   | White Houses.         |
| Accept Unkno<br>Accept Unaut                                                    | wn Host<br>norized Writes<br>zed Writes | s                                 | WIRE HOUSS.           |
| Accept Unkno<br>Accept Unaut<br>Log Unauthori                                   | wn Host<br>norized Writes<br>zed Writes | s                                 |                       |
| Accept Unkno<br>Accept Unauth<br>Log Unauthori                                  | wn Host<br>norized Write:<br>zed Writes | s                                 |                       |
| Accept Unkno<br>Accept Unauth<br>Log Unauthorit                                 | wn Host<br>norized Writes<br>           | s                                 |                       |
| Accept Unkno<br>Accept Unauth<br>Log Unauthorit                                 | wn Host<br>norized Writes<br>zed Writes | s                                 |                       |
| Accept Unkno<br>Accept Unauth<br>Log Unauthori<br>Add Host<br>Add Write Node    | wn Host<br>norized Writes<br>zed Writes | s                                 |                       |
| Accept Unkno     Accept Unaut     Log Unauthori     Add Host     Add Write Node | wn Host<br>norized Writes<br>zed Writes | s                                 |                       |
| Accept Unaut<br>Log Unauthori<br>Add Host                                       | wn Host<br>norized Writes<br>zed Writes | s                                 |                       |

**www.aquarius.com.br** R. Silvia, 110 - 8° andar, Bela Vista - São Paulo - SP - CEP 01331-010 - Tel: +55 (11) 3178-1700

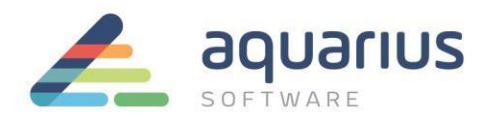

## 1.8. SCADA CONFIGURATION

Habilitar opção "Failover" e configurar a estação como Primária ou Secundária de acordo com a definição. Inserir o nome da estação parceira.

| SCADA Support               | Database Definition         |           |
|-----------------------------|-----------------------------|-----------|
| • Enable C Disable          | Database <u>N</u> ame: DATA | BASE      |
| /O Driver Definition        |                             |           |
| /O Driver Name:             |                             |           |
| Configured I/O Drivers      |                             | -         |
| OPC - OPC Client v7.41      | a                           | ∆dd       |
| SIM - Simulation Driver     |                             | Configure |
|                             |                             | Setyp,    |
|                             |                             | Delete    |
| Failover                    | - N- 4-, 1102E0, 115        |           |
| 🔽 Ena <u>b</u> le           | Primary                     |           |
| Data Sync Transport         | <u>C</u> <u>S</u> econdary  |           |
| Secondary SCADA Na <u>r</u> | ne: U02ES_2                 |           |
|                             |                             |           |

Em "Data Sync Transport" habilitar apenas a placa de rede dedicada Configurar

o IP da rede dedicada da estação parceira

Configurar os tempos de acordo com a imagem

- $\circ$  Watchdog time = 1  $\circ$  Watchdog Timeout = 4
- Message Timeout = 2

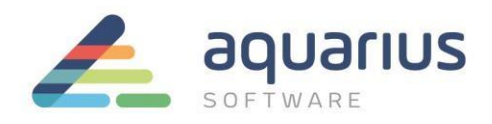

| imary: AMD PCNET Family PCI Eth | ernet Adapter - Packet Sch | eduler Miniport |      |
|---------------------------------|----------------------------|-----------------|------|
|                                 |                            |                 |      |
|                                 |                            | Þ               | ] 🕩  |
| ettings                         |                            |                 |      |
| ✔ Enable                        | Timers                     | Seconds         |      |
| MAC Address:                    |                            | 1               | -    |
| 00-0C-29-4A-E1-E8               | watchoog i ime:            | 1               |      |
| Address:                        | Watchdog Timeout:          | 4               |      |
| 192.168.1.139                   | Message Timeout:           | 2               |      |
| Partner's Address:              | Message Retry:             | 3               |      |
| 192 . 168 . 1 . 140             | Bandwidth Limit:           | 0               | MB/s |
|                                 |                            | <u></u> 1       |      |

## 1.9. PLACAS DE REDE

Habilitar o suporte JUMBO FRAME, AUTONEGOCIACAO e desabilitar o QoS das placas de rede de sincronismo da redundância.

## 1.10. SEGURANÇA

Para todos os usuários configurados/habilitados na segurança do iFIX (estações Clientes e SCADA), a opção "Manual Failover" deve obrigatoriamente ser adicionada na lista de permissões (*Application Features*). Todas as máquinas da aplicação deverão obrigatoriamente conter a mesma configuração de segurança (usuários e senhas)

**www.aquarius.com.br** R. Silvia, 110 - 8° andar, Bela Vista - São Paulo - SP - CEP 01331-010 - Tel: +55 (11) 3178-1700

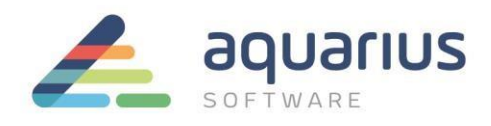

| User Profile                                                                                                    |                |                            | ? X    |
|----------------------------------------------------------------------------------------------------|----------------|----------------------------|--------|
| Use Windows Security                                                                                                    |                |                            |        |
| Full name: GUEST                                                                                                    | Login Name:    | GUEST                      |        |
| Password: IIII                                                                                                    | Login Timeout: | 00:00:00                   |        |
| Application Feature Selection                                                                                                    | Applic         | cation Features<br>Runtime |        |
| Available  Historical Trend Collection Historical Trend Export IFIX - System Shutdown Marual Failover Project Backup-Restore Recipe Builder Development Window  DK |                | Modify<br>Help             | ><br>, |

### 2. Manutenção em Base de dados para Aplicação Redundante

A manutenção da base de dados só pode ser realizada na estação primária, entretanto o modo de manutenção pode ser habilitado a partir de uma estação remota, para o caso de uma estação client developement, por exemplo. Para maiores detalhes consulte o e-books. No exemplo abaixo estamos habilitando o modo de manutenção diretamente na estação primária.

## 2.1. Executar o programa SCADASyncMonitor.exe

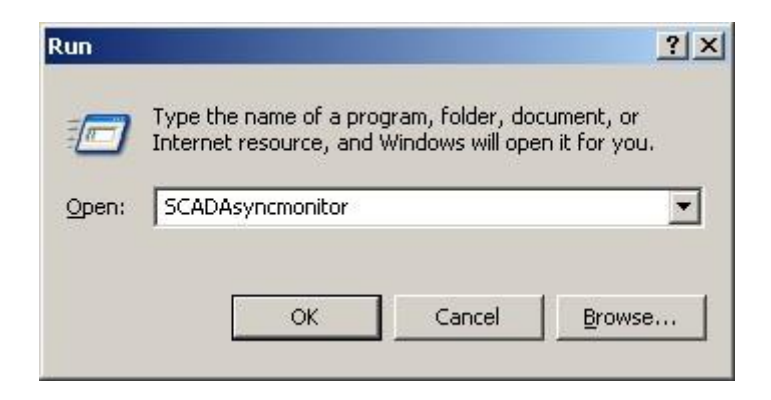

2.2. Pressionar o segundo botão conforme indicado na imagem abaixo:

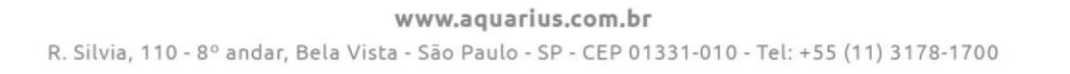

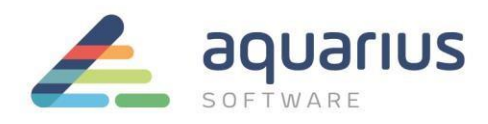

|                                      | U02ES 1 (Local) | U02ES 2 (Remote) |  |
|--------------------------------------|-----------------|------------------|--|
| ast Time Sent                        |                 |                  |  |
| ast Date Sent                        |                 |                  |  |
| econds Between Synchronizations      | 0.00            | 0.00             |  |
| Juration of last PDB Synchronization | 0.00            | 0.00             |  |
| lumber of Synchronization Sent       | 0               | 0                |  |
| lumber of Synchronization Received   | 0               | 0                |  |
| lumber of PDB Blocks                 | 0               | 0                |  |
| DB Size in Bytes                     | 0               | 0                |  |
| ast Sending Error                    |                 |                  |  |
|                                      |                 |                  |  |

2.3. Em seguida pressionar o botão "Enable Maintenance Mode". Será apresentada a seguinte mensagem:

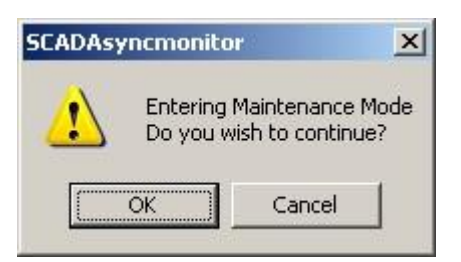

2.4. Pressionar OK.

Note que essa estação ficará com Status "Maintenance Mode" e a estação Secundária será a estação Ativa.

2.5. Abra o Databasemanager.exe

Faça as alterações, inserções, usando ou não a opção de importação e **Salve** a base de dados.

**www.aquarius.com.br** R. Silvia, 110 - 8° andar, Bela Vista - São Paulo - SP - CEP 01331-010 - Tel: +55 (11) 3178-1700

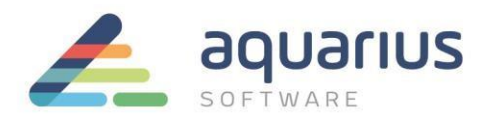

2.6. Através do programa SCADASyncMonitor.exe, desabilite o modo de manutenção pelo botão "Disable Maintenance mode". Será apresentada a seguinte mensagem:

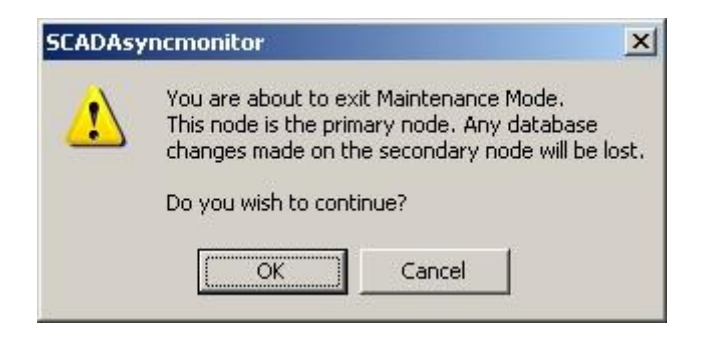

- Pressione o botão OK.
   Nesse momento a estação primária volta a ser a Ativa.
- 2.8. Através do Databasemanager.exe **Salve** a base de dados novamente. A base de dados alterada será transferida para a estação secundária.
- 3. Tags de Status da Redundância NSD (Network Status Display)
  - 3.1. Para poder verificar as informações da redundância em uma tela do iFIX devemos utilizar as tags de status (NSD), segue abaixo a tabela com os tipos de tags:

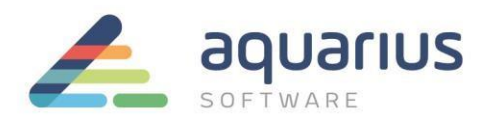

| Field             | Writeable | Values  | Description                         |
|-------------------|-----------|---------|-------------------------------------|
| A_SCADASTATUS     | NO        | ACTIVE  | Node is active.                     |
|                   |           | STANDBY | Node is standby.                    |
| F_SCADASTATUS     | NO        | 1       | Node is active.                     |
|                   |           | 2       | Node is standby.                    |
| F_SCADAREDUN      | NO        | 0       | Node is NOT an enhanced             |
|                   |           | 1       | failover SCADA.                     |
|                   |           |         | Node IS an enhanced failover SCADA. |
| A_SWITCHSCADAROLE | YES       | ACTIVE  | Set node to active.                 |
|                   |           | STANDBY | Set node to standby.                |
| F_SWITCHSCADAROLE | YES       | 1       | Set node to active.                 |
|                   |           | 2       | Set node to standby.                |

Todas as tags devem ser utilizadas com o nó local da aplicação que deseja verificar as informações, conforme exemplo:

FIX32.NóLocalPrimário.NSD.SCADASTATUS

FIX32.NóLocalSecundário.NSD.SCADASTATUS